## Placing Inbox Mail in Folders

September 5, 2013

Copyright © 2013 by World Class CAD, LLC. All Rights Reserved.

## Open the Inbox

Our Outlook inbox can become very filled with e-mails, so we will create folders to organize our messages by subject.

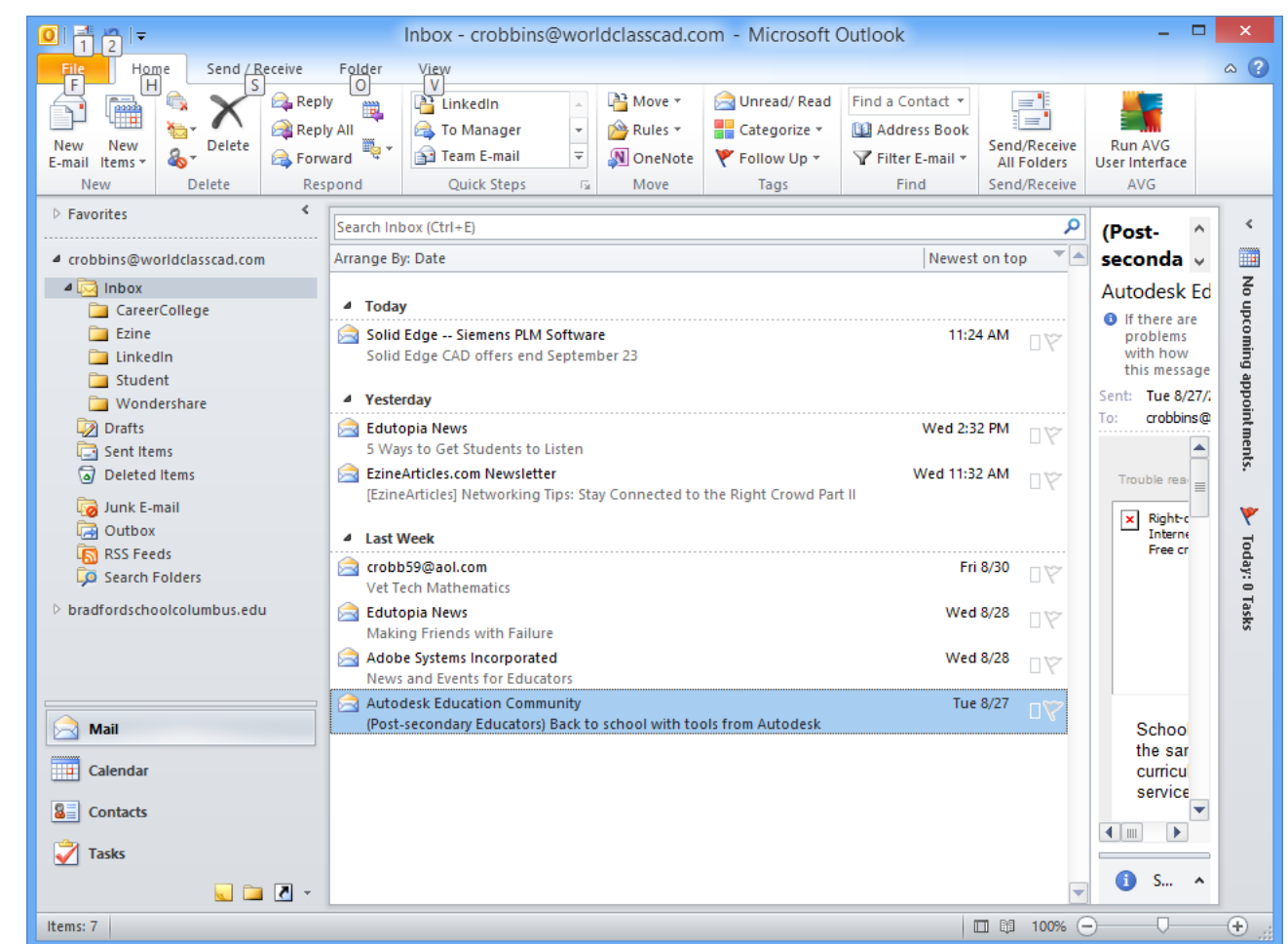

# Making a Folder in the Inbox

With Outlook the inbox open, we right click on the Inbox and then New Folder on the popup menu. The Create New Folder window will appear. We type the folder's name new such as Instructors and keep the for container type mail and post items. We choose the OK button.

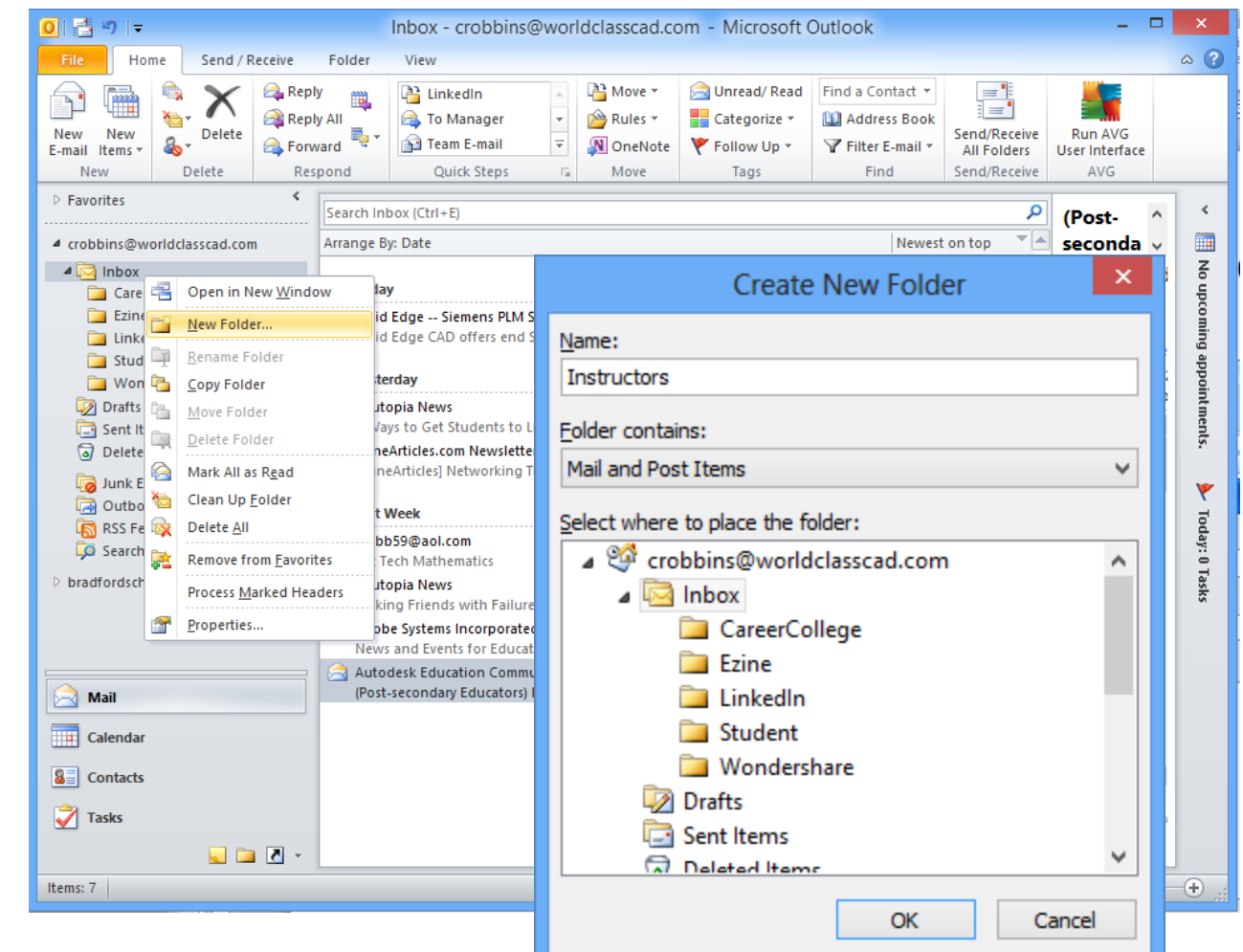

### Move the Emails to the New Folder

Double click on the heading called From and the emails will categorize from the sender instead of by date. Left click in the blue area and drag the mail to the Adobe folder. Let up the left button and mouse email messages will move to the Adobe folder.

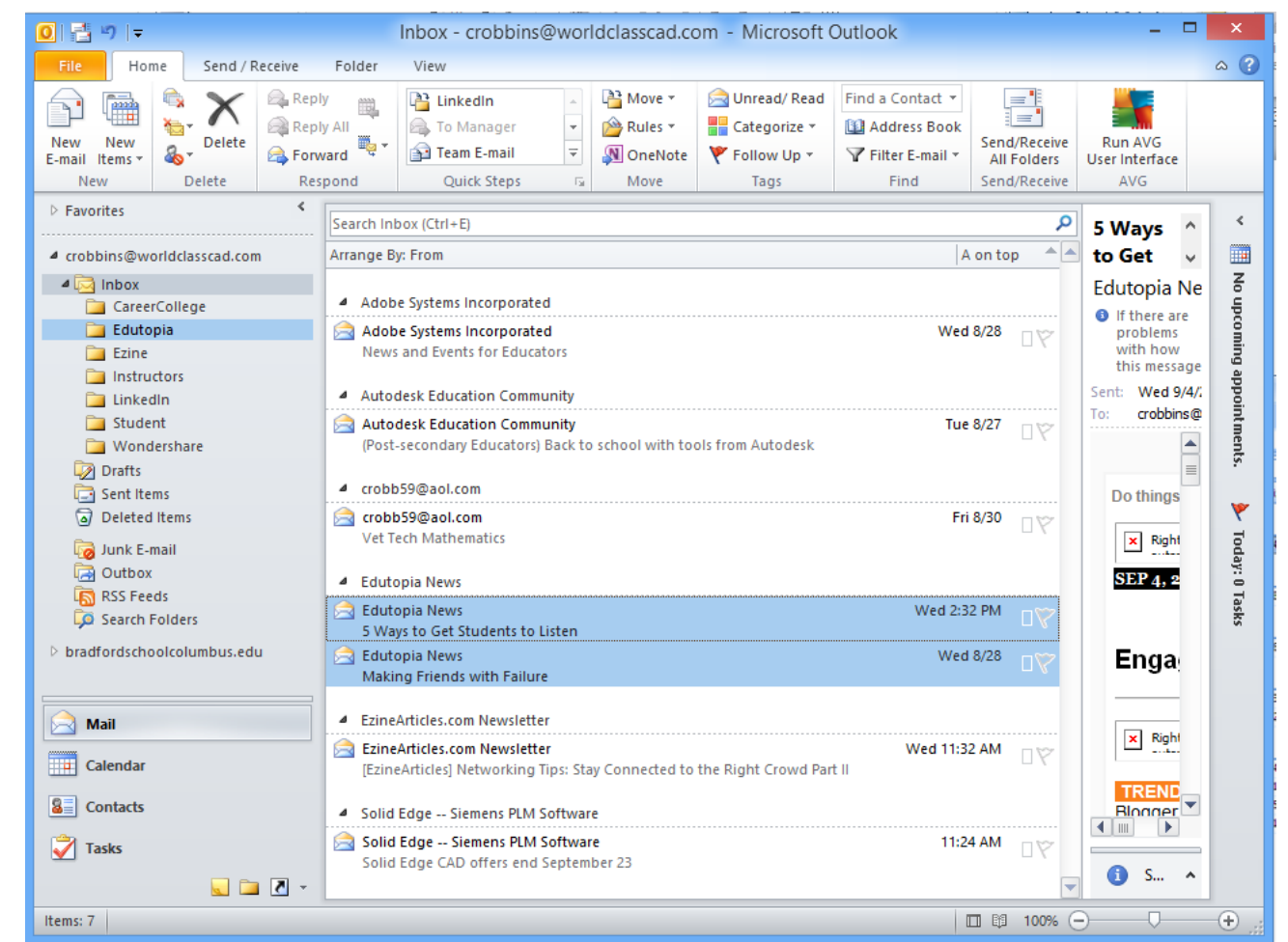

#### Viewing the Contents of the New Folder

We can then click on each particular folder under the Inbox and see all of our email messages from that organization.

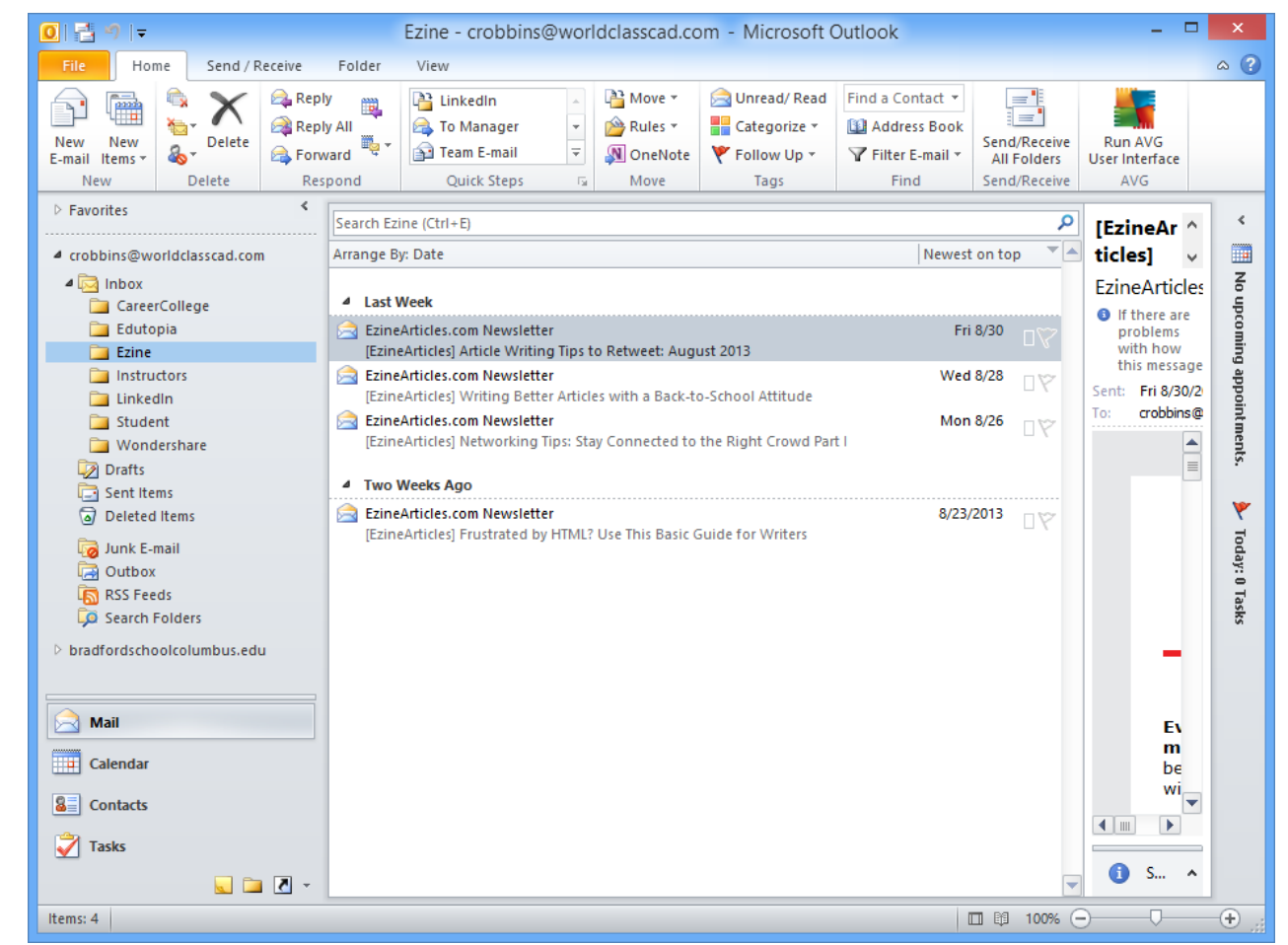

## Folders for All Messages

We can organize all the mail messages in the Inbox, so we can locate our mail quickly.

| File Home Send / Receive Folder View Image: Image:                                               | 0  📑 ")   🗸                                                                                                    |                                         | Inbox - crobbins@                              | worldclasscad.co                                             | om - Microsoft (                                    | Outlook                                                        |                                             | - 5                              | ×                                           |
|----------------------------------------------------------------------------------------------------|----------------------------------------------------------------------------------------------------|-----------------------------------------|------------------------------------------------|--------------------------------------------------------------|-----------------------------------------------------|----------------------------------------------------------------|---------------------------------------------|----------------------------------|---------------------------------------------|
| Image: Determine the set of the set of the s | File Home Send / Receive                                                                                                    | Folder                                  | View                                           |                                                              |                                                     |                                                                |                                             |                                  | ۵ (?                                        |
| <ul> <li>Favorites</li> <li>Favorites</li> <li>Search Inbox (Ctrl+E)</li> <li>Arrange By: From</li> <li>Arrange By: From</li> <li>A on top</li> <li>Career College</li> <li>E dutopia</li> <li>E zine</li> <li>Initrations</li> <li>Unitedin</li> <li>Student</li> <li>Wondershare</li> <li>Outbox</li> <li>Search Folders</li> <li>b tradfordschoolcolumbus.edu</li> <li>Tasks</li> </ul>                                                                                                    | New New<br>E-mail Items -<br>New Delete R                                                                                                    | ply 🙀<br>ply All<br>rward 👻 ~<br>espond | LinkedIn  To Manager  Team E-mail  Quick Steps | A A Move ▼     A Move ▼     B Move ▼     A Move ▼     A Move | Unread/ Read<br>Categorize *<br>Follow Up *<br>Tags | Find a Contact ▼<br>Maddress Book<br>V Filter E-mail ▼<br>Find | Send/Receive<br>All Folders<br>Send/Receive | Run AVG<br>User Interface<br>AVG |                                             |
| Index     Arrange By: From     Arrange By: From     Arrange By: From     A on top     Career College   Exine   Instructors   Linkedin   Student   Wondershare   Direct read   Direct read   Direct read   Direct read   Direct read     Total read     Total read                                                                                                    | Favorites                                                                                                    | Search In                               | Savath Johan (Cital: D                         |                                                              |                                                     |                                                                |                                             |                                  |                                             |
| Inbox   CAD CareerCollege Exine Instructors Instructors Student Wondershare Ø Deleted Items Ø Junk E-mail Ø Outbox Ø Search Folders D bradfordschoolcolumbus.edu Mail Collectar Ø Contacts Ø Tasks                                                                                                    | crobbins@worldclasscad.com                                                                                                    | Arrange E                               | Arrange By: From                               |                                                              |                                                     |                                                                |                                             |                                  |                                             |
|                                                                                                    | CAD<br>CAD<br>CareerCollege<br>Edutopia<br>Ezine<br>Instructors<br>LinkedIn<br>Student<br>Vondershare<br>Drafts<br>Sent Items<br>Deleted Items<br>Deleted Items<br>Cutbox<br>Search Folders<br>bradfordschoolcolumbus.edu<br>Calendar<br>Calendar<br>Contacts<br>Tasks | 7                                       |                                                |                                                              |                                                     |                                                                |                                             |                                  | o upcoming appointments. 🛛 🌶 Today: 🛛 Tasks |

### Exercise

Create logical folders that will organize your emails. For LAN Managers, we could have emails by project name, LANs that we are responsible for maintaining, for customers, vendors, and internal corporation messages.

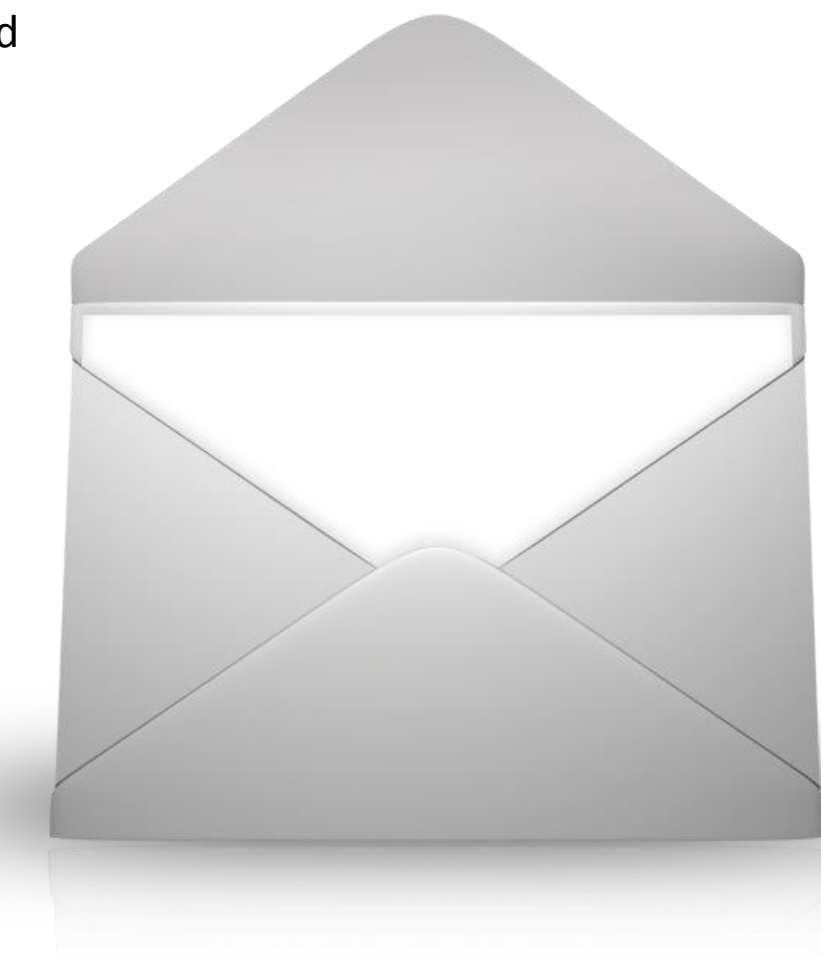